# IDCC 1090 – Régulariser les prévoyances CONNECT 2024

# SOMMAIRE

| 1. | QUI EST CONCERNÉ ?                                                                          | 3   |
|----|---------------------------------------------------------------------------------------------|-----|
|    | 1.1 Communication par mail du 05/02/2024                                                    | . 3 |
|    | 1.2 Pour les DSN à échéance au 5 février                                                    | . 3 |
|    | 1.3 Pour les DSN à échéance au 15 février                                                   | . 3 |
| 2. | . COMMENT CONTRÔLER LA DSN DE JANVIER ?                                                     | 4   |
| 3. | . COMMENT RÉGULARISER SUR LE PROCHAIN BULLETIN DE SALAIRE ?                                 | 5   |
|    | 3.1 Quelles sont les informations à avoir pour régulariser les cotisations ?                | . 5 |
|    | 3.2 Afficher les numéros d'affiliations en calcul de bulletin                               | . 5 |
|    | 3.3 Effectuer le rappel de cotisations à 0 dans le bulletin pour une cotisation forfaitaire | . 6 |
| 4. | . CONTRÔLER/MODIFIER LA DSN MENSUELLE DE FÉVRIER                                            | 7   |
|    | 4.1 Calculer la DSN et supprimer les bordereaux                                             | .7  |
|    | 4.2 Contrôler le détail des cotisations individuelles                                       | .7  |

# 1. QUI EST CONCERNÉ ?

# 1.1 Communication par mail du 05/02/2024

Le 05/02/2024 les entreprises relevant de l'IDCC 1090 – automobile ont recu cette communication :

Chère cliente, Cher client,

Vous êtes concernés si vous avez des entreprises qui dépendent de la convention collective nationale du commerce et de la réparation de l'automobile, du cycle et du motocycle et des activités connexes, ainsi que du contrôle technique automobile (IDCC 1090).

Certaines lignes de cotisations de prévoyance et mutuelle de la convention collective 1090 ne sont pas présentes à l'édition du bulletin de salaire clarifié et ne remontent pas dans les cotisations individuelles de la DSN du mois.

Une correction a été apportée.

Si vous êtes concernés, les manipulations sont les suivantes :

#### Pour les DSN à échéance au 5 février :

Si votre DSN a déjà été acceptée, il sera nécessaire de faire des régularisations sur les bulletins de février.

Pour vous aider dans les manipulations, une documentation sera réalisée et envoyée ultérieurement.

Si **votre DSN n'a pas été acceptée**, vous devez revalider les bulletins de salaires des entreprises concernées, puis recalculer la DSN avant de la déposer.

#### Pour les DSN à échéance au 15 février :

Vous devez revalider les bulletins de salaires des entreprises concernées, puis recalculer la DSN avant de la déposer.

Si votre DSN a déjà été acceptée, il est nécessaire de faire une DSN annule et remplace.

Restant disponible. Cordialement, Le Support Logiciel ISAPAYE CONNECT

### 1.2 Pour les DSN à échéance au 5 février

Si la DSN avait été déposée et acceptée avant de recevoir la communication du 5 février, il n'a pas été possible de revalider les bulletins de salaires.

#### L'entreprise est donc concernée par les manipulations.

# 1.3 Pour les DSN à échéance au 15 février

Pour donner suite à la communication du 05/02/2024 :

- Les bulletins n'ont pas été revalidés après le 05/02/2024 et la DSN déposée et acceptée :
   L'entreprise est concernée par les manipulations.
- Les bulletins ont été revalidés après le 05/02/2024 et la DSN déposée et acceptée :
  - L'entreprise n'est pas concernée par les manipulations.

# 2. COMMENT CONTRÔLER LA DSN DE JANVIER ?

Tous les bulletins de salaires qui n'ont pas été revalidés après le 05/02/2024 sont concernés par les manipualtions. Pour savoir si un salairé est concerné il faut vérifier le détail des cotisations individuelles en DSN mensuelle.

ÉTAPE 1 : Aller en Déclarations/DSN mensuelle

ÉTAPE 2 : Choisir la periode d'exigibilite à "Février 2024"

ÉTAPE 3 : Cliquer sur "Acceder aux déclarations"

ÉTAPE 4 : Selectionner la DSN souhaitée et cliquer sur "Envoyer/Editer"

ÉTAPE 5 : Laisser coché "Détails des cotisations individuelles" et faire un aperçu

|              | Libellé                                                                 |
|--------------|-------------------------------------------------------------------------|
|              | DSN Mensuelle - Résumé                                                  |
| $\checkmark$ | DSN Mensuelle - Détail des cotisations individuelles                    |
|              | DSN Mensuelle - Détail des bordereaux de cotisations                    |
|              | DSN Mensuelle - Récapitulatif des paiements des cotisations             |
|              | DSN Mensuelle - Courrier d'accompagnement des paiements des cotisations |
|              | DSN Mensuelle - Liste des déclarations                                  |

Exemple :

| Sa<br>Mat                                                                 | Salarié :           Matricule : AM_CDI         N° Insee : 1690560057354           Nom :         AM_CDI (Né(e) MOULIN)           Prénom(s) :         LOUIS |                     |            |            |            |            |            |         |            |  |  |  |  |
|---------------------------------------------------------------------------|----------------------------------------------------------------------------------------------------|---------------------|------------|------------|------------|------------|------------|---------|------------|--|--|--|--|
|                                                                           | Période d'emploi du 01/01/2024 au 31/01/2024 (Numéro de contrat : 00000301012019)                                                                         |                     |            |            |            |            |            |         |            |  |  |  |  |
| Bulletin de salaire du 01/01/2024 au 31/01/2024 - Versement le 31/01/2024 |                                                                                                    |                     |            |            |            |            |            |         |            |  |  |  |  |
| Bas                                                                       | Base assujettie Date début Date fin Montant Aff. Drév.                                                                                                    |                     |            |            |            |            |            |         |            |  |  |  |  |
|                                                                           |                                                                                                    |                     |            |            |            |            |            |         |            |  |  |  |  |
| 31                                                                        | Eléments de cotisation Prévoyance, San                                                                                                    | té, retraite supplé | ementai    | re         | 01/01/2024 | 31/01/2024 |            | 0,00    | 1          |  |  |  |  |
| 31                                                                        | Eléments de cotisation Prévoyance, San                                                                                                    | té, retraite supplé | ementai    | re         | 01/01/2024 | 31/01/2024 |            | 0,00    | 2          |  |  |  |  |
| 31                                                                        | Eléments de cotisation Prévoyance, San                                                                                                    | té, retraite supplé | entai      | re         | 01/01/2024 | 31/01/2024 |            | 0,00    | 3          |  |  |  |  |
| 31                                                                        | Eléments de cotisation Prévoyance, San                                                                                                    | té, retraite supplé | ementai    | re         | 01/01/2024 | 31/01/2024 |            | 0,00    | 5          |  |  |  |  |
| Con                                                                       | nposant de base assujettie                                                                                                    | Base Ass.           | Date début | Date fin   |            | Montant    | Aff. Prév. |         |            |  |  |  |  |
| 23                                                                        | Sans composant de base assujettie en p                                                                                                    | aie                 |            | 31         | 01/01/2024 | 31/01/2024 |            | 0,00    | 1          |  |  |  |  |
| 23                                                                        | Sans composant de base assujettie en p                                                                                                    | aie                 |            | 31         | 01/01/2024 | 31/01/2024 |            | 0,00    | 2          |  |  |  |  |
| 23                                                                        | Sans composant de base assujettie en p                                                                                                    | aie                 |            | 31         | 01/01/2024 | 31/01/2024 |            | 0,00    | 3          |  |  |  |  |
| 23                                                                        | Sans composant de base assujettie en p                                                                                                    | aie                 |            | 31         | 01/01/2024 | 31/01/2024 |            | 0,00    | 5          |  |  |  |  |
|                                                                           | Incoo                                                                                                    |                     | Pasa       |            |            |            |            |         |            |  |  |  |  |
| Cot                                                                       | isation individuelle Commune                                                                                                    | Organisme           | Ass        | Date début | Date fin   | Assiette   | Taux       | Montant | Aff. Prév. |  |  |  |  |
| 059                                                                       | Cotisation individuelle Prévoyance-Ass                                                                                                    |                     | 31         | 01/01/2024 | 31/01/2024 |            |            | 0,0     | 0 1        |  |  |  |  |
| 059                                                                       | Cotisation individuelle Prévoyance-Ass                                                                                                    |                     | 31         | 01/01/2024 | 31/01/2024 |            |            | 0,0     | 0 2        |  |  |  |  |
| 059                                                                       | Cotisation individuelle Prévoyance-Ass                                                                                                    |                     | 31         | 01/01/2024 | 31/01/2024 |            |            | 0,0     | 0 3        |  |  |  |  |
| 059                                                                       | Cotisation individuelle Prévoyance-Ass                                                                                                    |                     | 31         | 01/01/2024 | 31/01/2024 |            |            | 0,0     | 0 5        |  |  |  |  |
| Aff                                                                       | iliation Prévoyance                                                                                                    |                     |            |            | •          | •          |            |         |            |  |  |  |  |
| N                                                                         | uméro d'affiliation : 1 - Numéro d'ac                                                                                                    | lhésion : 1         |            |            |            |            |            |         |            |  |  |  |  |
| N                                                                         | uméro d'affiliation : 2 - Numéro d'ac                                                                                                    | lhésion : 3         |            |            |            |            |            |         |            |  |  |  |  |
| N                                                                         | uméro d'affiliation : 3 - Numéro d'ac                                                                                                    | lhésion:4           |            |            |            |            |            |         |            |  |  |  |  |
| N                                                                         | uméro d'affiliation : 5 - Numéro d'ac                                                                                                    | lhésion : 5         |            |            |            |            |            |         |            |  |  |  |  |

# Si des composants de base assujettie : 23 – Sans composant de base assujetie en paie ressortent, des régularisations sont à réaliser sur le bulletin de paye suivant.

Noter les numéros d'affiliation du salarié pour efectuer les régularisations en calcul de bulletin.

Ils correspondent aux numéros du contrat de prévoyance du salarié.

Consulter le point 3.3 de la documentation.

Noter **les numéros d'adhésion** correspondant au numéro d'affiliation afin de modifier les bordereaux lors du calcul de la DSN mensuelle.

Consulter le point 3.4 de la documentation.

# 3. COMMENT RÉGULARISER SUR LE PROCHAIN BULLETIN DE SALAIRE ?

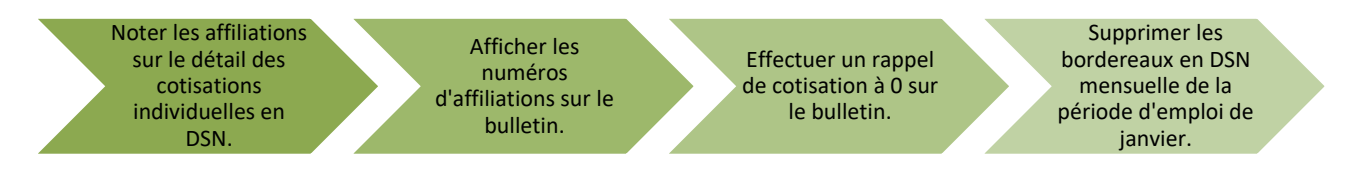

# 3.1 Quelles sont les informations à avoir pour régulariser les cotisations ?

Il sera nécessaire de connaitre :

- les affiliations concernées :
   Elles sont indiquées sur le "Détails des cotisations individuelles" (voir point 2 de la documentation).
- Les assiettes, taux et/ou montant forfaitaire des cotisations déclarées en Janvier 2024 pour chacun des salariés concernés :
   Il est possible d'éditer un RCC en Edition/Autres éditions. avec un regroupement par matricule

# 3.2 Afficher les numéros d'affiliations en calcul de bulletin

ÉTAPE 1 : Aller en Salaires/Bulletins de salaire/Calcul/

ÉTAPE 2 : Sélectionner le salarié

ÉTAPE 3 : Sur l'onglet Bulletin

ÉTAPE 4 : Cliquer sur 🗾 en haut à droite et cocher "Affiliation", puis "Ok"

| Colonnes affichées     |                                                                                                    |          |
|------------------------|----------------------------------------------------------------------------------------------------|----------|
| Rechercher             |                                                                                                    |          |
| Nom de la colonne      | Visible                                                                                                    |          |
| Code                   |                                                                                                    | <u> </u> |
| Libellé                | Image: A state of the state of the state |          |
| Base                   | Image: A state of the state of the state |          |
| Part salariale         |                                                                                                    |          |
| Taux                   | Image: A state of the state of the state |          |
| Montant                |                                                                                                    |          |
| Part patronale         |                                                                                                    |          |
| Taux                   |                                                                                                    |          |
| Montant                |                                                                                                    |          |
| Ordre de calcul        |                                                                                                    |          |
| Infos de collecte      |                                                                                                    |          |
| Profil                 |                                                                                                    |          |
| Organisme collecteur   |                                                                                                    |          |
| Organisme destinataire |                                                                                                    |          |
| Groupe d'organisme     |                                                                                                    | _        |
| Organisme Lucea        |                                                                                                    |          |
| Affiliation            |                                                                                                    |          |
| Codes de déclaration   |                                                                                                    |          |
| Code Ducs              |                                                                                                    |          |
| Qualifiant d'assiette  |                                                                                                    | *        |
|                        |                                                                                                    |          |

Les numéros des affiliations vont apparaitre sur la droite du bulletin.

3.3 Effectuer le rappel de cotisations à 0 dans le bulletin pour une cotisation forfaitaire

ÉTAPE 1 : repérer les lignes portant les mêmes numéros d'affiliation que ceux à régulariser

ÉTAPE 2 : faire un clic droit "Rappel de cotisations"

ÉTAPE 3 : Saisir les montants à 0

| Rappel de cotisation                                                           |                      |                 |         |         |  |  |  |  |  |  |  |
|--------------------------------------------------------------------------------|----------------------|-----------------|---------|---------|--|--|--|--|--|--|--|
| Ligne<br>MUT_1090_PL_C_ISO.STD - MUTUELLE EN % PLSS ISOLE RPCS CADRE - CODE 18 |                      |                 |         |         |  |  |  |  |  |  |  |
| Dispositif - Mode                                                              | de calcul - Assiette | 2               |         |         |  |  |  |  |  |  |  |
| Dispositif                                                                     | _STANDARD.STD        | - CALCUL STANDA | RD      | •       |  |  |  |  |  |  |  |
| Mode de calcul                                                                 | STANDARD - CAL       | CUL STANDARD    |         | •       |  |  |  |  |  |  |  |
|                                                                                |                      |                 |         |         |  |  |  |  |  |  |  |
|                                                                                | Part sa              | alariale        | Part pa | tronale |  |  |  |  |  |  |  |
| Base Taux Montant Taux Montant                                                 |                      |                 |         |         |  |  |  |  |  |  |  |
| 0,00 0,00                                                                      |                      |                 |         |         |  |  |  |  |  |  |  |
|                                                                                |                      |                 |         |         |  |  |  |  |  |  |  |
| V OK X Annuler                                                                 |                      |                 |         |         |  |  |  |  |  |  |  |

Cette manipulation est à réaliser sur toutes les lignes forfaitaires concernées.

ÉTAPE 4 : Dans l'onglet DSN/rappel de cotisations, saisir :

- le mode de rappel "Forfait",
- "0" en assiette
- o la date de début 01/01/2024 et de fin 31/01/2024

| Eléments de | iments de rémunération $\setminus$ Versements / P.A.S. $\setminus$ Primes et autres éléments $\setminus$ |              |              | ments 🛛 Rappel | Rappels de salaires Rappels de cotisations |             |                          | ts de contrôle o | Régul. affiliations retraite |          |             |          |
|-------------|----------------------------------------------------------------------------------------------------|--------------|--------------|----------------|--------------------------------------------|-------------|--------------------------|------------------|------------------------------|----------|-------------|----------|
|             |                                                                                                    |              |              |                |                                            |             |                          |                  |                              |          |             |          |
| Li          | igne                                                                                                    | Mode de      | e calcul     |                | Libellé                                    | Assiette    | Organisme                |                  | Taux Sal                     | Taux Pat | Forf Sal    | Forf Pat |
| PREV_1090_A | APASCA_C2.STD                                                                                            | _STANDARD.ST | D ; STANDARD | Rappel : AP    | ASCA                                       |             | IRP AUTO Groupe (Affilia | tion 2)          |                              |          |             | 0,00     |
| MUT_1090_P  | L_C_ISO.STD                                                                                              | _STANDARD.ST | D ; STANDARD | Rappel : MU    | JTUELLE "ISOLE"                            |             | IRP AUTO Groupe (Affilia | tion 5)          |                              |          | 0,00        | 0,00     |
|             |                                                                                                    |              |              |                |                                            |             |                          |                  |                              |          |             |          |
|             |                                                                                                    |              |              |                |                                            |             |                          |                  |                              |          |             |          |
|             |                                                                                                    |              |              |                |                                            |             |                          |                  |                              |          |             |          |
|             |                                                                                                    |              |              |                |                                            |             |                          |                  |                              |          |             |          |
|             |                                                                                                    |              |              |                |                                            |             |                          |                  |                              |          |             |          |
|             |                                                                                                    |              |              |                |                                            |             |                          |                  |                              |          |             |          |
| + - •       |                                                                                                    |              |              |                |                                            |             |                          |                  |                              |          |             |          |
| Exclu Dsn   | Mode du rappe                                                                                            | l Assiette   | Forf Sal     | Forf Pat       | Date de début                              | Date de fin | Code insee commu         | ne               | Taux Sal DS                  | 5N T     | aux Pat DSN |          |
|             | Forfait                                                                                                  | 0,00         | 18,15        | 18,15          | 01/01/2024                                 | 31/01/2024  |                          |                  |                              |          |             | 1        |

ÉTAPE 5 : Valider le bulletin. Un tableau de mise à jour des valeurs va apparaitre, "Ne pas mettre à jour" les propositions pour ces rappels.

Si dans la zone "Taux Pat DSN" quelque chose apparaît, il faut le supprimer.

# 4. CONTRÔLER/MODIFIER LA DSN MENSUELLE DE FÉVRIER

# 4.1 Calculer la DSN et supprimer les bordereaux

Pour rappel, Seuls les composants de base assujetties étaient erronés en janvier.

Les bordereaux d'adhésion étaient bien présents et sont liés aux paiements.

Il est donc nécessaire de supprimer les bordereaux d'adhésion de rappel pour ne pas doubler le paiement pour la période de janvier.

ÉTAPE 1 : Aller en Déclarations/Déclaratif/DSN mensuelles

ÉTAPE 2 : Calculer la DSN mensuelle

ÉTAPE 3 : Aller sur "Voir/Modifier", cliquer sur le + devant "Organismes complémentaires"

ÉTAPE 4 : Se placer sur les adhésions régularisées et supprimer les bordereaux portant les régularisations de janvier 2024.

| V DSN mensuelle pour la période d'emploi de février 2024                |                                        |                 |                   |                          |         |                     |                                |         |         |  |
|-------------------------------------------------------------------------|----------------------------------------|-----------------|-------------------|--------------------------|---------|---------------------|--------------------------------|---------|---------|--|
| AUTOMOBILE     AUTOMOBILE     AUTOMOBILE     Grganismes     UIS 227.STD | Calculé(s) sur la DSN mensu Bordereaux | elle courante 🔵 | Déclaré(s) sur la | a DSN mensuelle courante |         |                     |                                |         |         |  |
| e 🐻 Groupes                                                             | Raison sociale                         | Date de début   | Date de fin       | Montant des cotisations  | Régu    | ularisation         | Montant à payer                | Affecta | ition 🚦 |  |
| 🌄 IRPA.STD                                                              | IRP AUTO Prévoyance Santé              | 01/02/2024      | 29/02/2024        | 36,30 €                  |         |                     | 36,30 €                        |         |         |  |
| Organismes complémentaires                                              | IRP AUTO Prévoyance Santé              | 01/01/2024      | 31/01/2024        | 36,30 €                  |         |                     | 36,30 €                        |         |         |  |
| IPSA.STD                                                                |                                        |                 |                   |                          |         |                     |                                |         |         |  |
| 🌄 Adhésion1                                                             | 6                                      | Référence contr | rat mut cadre     |                          | Période | d'affectation 2024M | 101                            |         |         |  |
| 🌄 Adhésion2                                                             | Cotications Cotications éta            | bliccomont      |                   |                          |         |                     |                                |         |         |  |
| 🍢 Adhésion3                                                             | Cousadons Cousadons eta                | Dissement       |                   |                          |         |                     |                                |         |         |  |
| 🌄 Adhésion4                                                             | +-                                     |                 |                   |                          |         |                     |                                |         |         |  |
| 🌄 Adhésion5                                                             | Cotisation                             |                 |                   | Mode de calcul           |         |                     | Libellé                        |         | Montant |  |
| 🌄 Adhésion6                                                             | MUT_1090_PL_C_ISO.STE                  | ) ••• _STA      | NDARD.STD;STA     | NDARD                    |         | MUTUELLE EN % P     | LSS ISOLE RPCS CADRE - CODE 18 |         | 36,30 € |  |
| 🌄 Adhésion7                                                             |                                        |                 |                   |                          |         |                     |                                |         |         |  |
| 🌄 Adhésion8                                                             |                                        |                 |                   |                          |         |                     |                                |         |         |  |
| 🌄 Adhésion9                                                             |                                        |                 |                   |                          |         |                     |                                |         |         |  |
| 🏷 Adhésion10                                                            |                                        |                 |                   |                          |         |                     |                                |         |         |  |
| 😌 🐉 Salariés                                                            |                                        |                 |                   |                          |         |                     |                                |         |         |  |

# Le recalcul de la DSN mensuelle supprime les modifications apportées.

# 4.2 Contrôler le détail des cotisations individuelles

ÉTAPE 1 : Cliquer sur "Envoyer/éditer"

ÉTAPE 2 : Cocher sur la partie de droite "Détail des cotisations individuelles"

ÉTAPE 3 : Vérifier les informations

#### Exemple pour une correction sur les affiliations 2 et 5 :

#### Période d'emploi du 01/02/2024 au 29/02/2024 (Numéro de contrat : 00001)

| Bulletin de salaire du 01/01/2024 au 31/01/2024 - Versement le 29/02/2024 |                                                                 |            |            |            |            |            |  |  |  |  |
|---------------------------------------------------------------------------|-----------------------------------------------------------------|------------|------------|------------|------------|------------|--|--|--|--|
| Bas                                                                       | e assujettie                                                    | Date début | Date fin   | Montant    | Aff. Prév. |            |  |  |  |  |
| 31                                                                        | Eléments de cotisation Prévoyance, Santé, retraite supplémentai | 01/01/2024 | 31/01/2024 | 0,00       | 2          |            |  |  |  |  |
| 31                                                                        | Eléments de cotisation Prévoyance, Santé, retraite supplémentai | 01/01/2024 | 31/01/2024 | 0,00       | 5          |            |  |  |  |  |
| 02                                                                        | Assiette brute plafonnée                                        | 01/02/2024 | 29/02/2024 | 864,00     | N.C.       |            |  |  |  |  |
| 03                                                                        | Assiette brute déplafonnée                                      |            | 01/02/2024 | 29/02/2024 | 4 505,99   | N.C.       |  |  |  |  |
| 04                                                                        | Assiette de la contribution sociale généralisée                 |            | 01/02/2024 | 29/02/2024 | 4537,66    | N.C.       |  |  |  |  |
| 07                                                                        | Assiette des contributions d'Assurance Chômage                  |            | 01/02/2024 | 29/02/2024 | 4 505,99   | N.C.       |  |  |  |  |
| 31                                                                        | Eléments de cotisation Prévoyance, Santé, retraite supplémentai | re         | 01/02/2024 | 29/02/2024 | 0,00       | 2          |  |  |  |  |
| 31                                                                        | Eléments de cotisation Prévoyance, Santé, retraite supplémentai | re         | 01/02/2024 | 29/02/2024 | 0,00       | 3          |  |  |  |  |
| 31                                                                        | Eléments de cotisation Prévoyance, Santé, retraite supplémentai | re         | 01/02/2024 | 29/02/2024 | 0,00       | 4          |  |  |  |  |
| 31                                                                        | Eléments de cotisation Prévoyance, Santé, retraite supplémentai | re         | 01/02/2024 | 29/02/2024 | 0,00       | 5          |  |  |  |  |
|                                                                           |                                                                 |            |            |            |            |            |  |  |  |  |
| Con                                                                       | nposant de base assujettie                                      | Base Ass.  | Date début | Date fin   | Montant    | Aff. Prév. |  |  |  |  |
| 18                                                                        | Base forfaitaire Prévoyance                                     | 31         | 01/01/2024 | 31/01/2024 | 1,00       | 2          |  |  |  |  |
| 20                                                                        | Montant forfaitaire Prévoyance                                  | 31         | 01/01/2024 | 31/01/2024 | 36,30      | 5          |  |  |  |  |
| 01                                                                        | tant du SMIC retenu pour le calcul de la Réduction géné         | 03         | 01/02/2024 | 29/02/2024 | 1 766,96   | N.C.       |  |  |  |  |
| 04                                                                        | butions patronales destinées au financement des prest           | 03         | 01/02/2024 | 29/02/2024 | 110,52     | N.C.       |  |  |  |  |
| 11                                                                        | Tra A Prévoyance                                                | 31         | 01/02/2024 | 29/02/2024 | 3 864,00   | 2          |  |  |  |  |
| 13                                                                        | Tranche B Prévoyance                                            | 31         | 01/02/2024 | 29/02/2024 | 641,99     | 2          |  |  |  |  |
| 18                                                                        | Base forfaitaire Prévoyance                                     | 01/02/2024 | 29/02/2024 | 1,00       | 2          |            |  |  |  |  |
| 11                                                                        | Tranche A Prévoyance                                            | 01/02/2024 | 29/02/2024 | 3864,00    | 3          |            |  |  |  |  |
| 13                                                                        | Tranche B Prévoyance                                            | 01/02/2024 | 29/02/2024 | 641,99     | 3          |            |  |  |  |  |
| 18                                                                        | Base forfaitaire Prévoyance                                     | 31         | 01/02/2024 | 29/02/2024 | 1,00       | 4          |  |  |  |  |
| 20                                                                        | Montant forfaitaire Prévoyance                                  | 31         | 01/02/2024 | 29/02/2024 | 36,30      | 5          |  |  |  |  |

Dans la zone Base assujettie :

- Le montant doit être à zéro
- La période doit être du 01/01/2024 au 31/01/2024

Dans la zone Composant de base assujettie :

- Le code de composant de base assujettie doit être différent de 23
- La période doit être du 01/01/2024 au 31/01/2024

Cette documentation correspond à la version 7.01. Entre deux versions, des mises à jour du logiciel peuvent être opérées sans modification de la documentation. Elles sont présentées dans la documentation des nouveautés de la version sur votre espace client.